# imall

Chipsmall Limited consists of a professional team with an average of over 10 year of expertise in the distribution of electronic components. Based in Hongkong, we have already established firm and mutual-benefit business relationships with customers from, Europe, America and south Asia, supplying obsolete and hard-to-find components to meet their specific needs.

With the principle of "Quality Parts, Customers Priority, Honest Operation, and Considerate Service", our business mainly focus on the distribution of electronic components. Line cards we deal with include Microchip, ALPS, ROHM, Xilinx, Pulse, ON, Everlight and Freescale. Main products comprise IC, Modules, Potentiometer, IC Socket, Relay, Connector. Our parts cover such applications as commercial, industrial, and automotives areas.

We are looking forward to setting up business relationship with you and hope to provide you with the best service and solution. Let us make a better world for our industry!

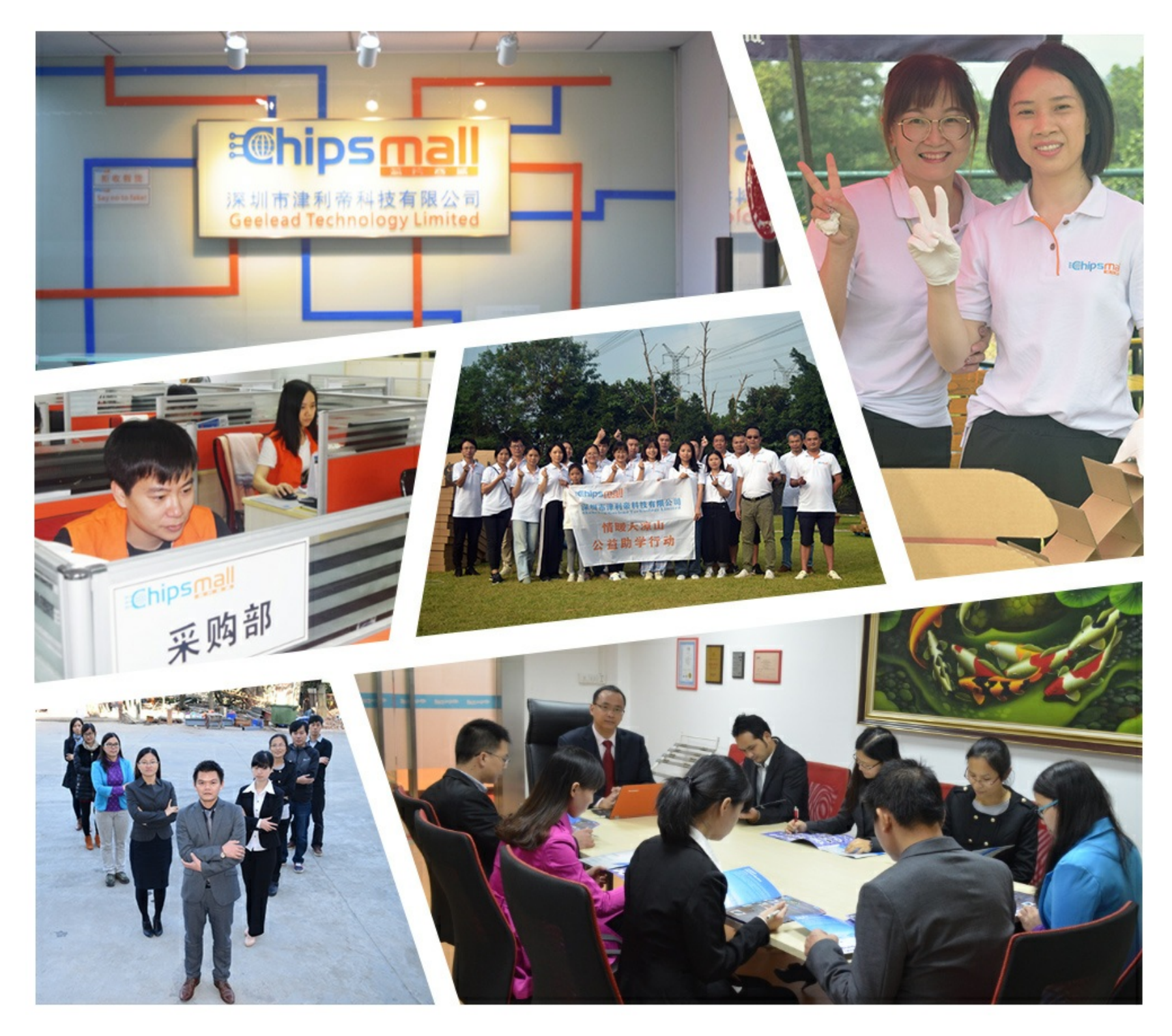

# Contact us

Tel: +86-755-8981 8866 Fax: +86-755-8427 6832 Email & Skype: info@chipsmall.com Web: www.chipsmall.com Address: A1208, Overseas Decoration Building, #122 Zhenhua RD., Futian, Shenzhen, China

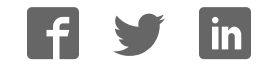

# Flasher STM8

User guide of the stand-alone SWIM programmer for STM8 Cores

| Project settings                  |               | ? ×      |
|-----------------------------------|---------------|----------|
| General CPU Flash Production      |               | Ø        |
| Base Addr 00000000 Organization P | 💌 Bi 🗴 🗍      | Chip(s)  |
| Manufacturer ST                   |               |          |
| Chip STM8L101 internal            |               |          |
| Size 8256 Bytes Sectors           |               |          |
| O Start/End sector                | USB<br>Supply |          |
| Start Addr Sector[0]: 0x4800      | • / -         | <b>_</b> |
| End Addr Sector[128]: 0x9FFF      | 7F            |          |
| Selected ranges:                  | OBF           |          |
| 129 Sectors, 2 Ranges:            | BUFF<br>81.3E |          |
| 0x8000 - 0x9FFF                   | x817F         | -        |
| Ready<br>O.K. O Not ready         | 0.01DE        |          |
| Start >                           | ne            |          |
| - Hop                             |               |          |
| Target                            |               |          |
| Inner                             |               |          |
|                                   |               |          |
|                                   |               |          |
| ОК                                | Cancel        | Apply    |

# Manual Rev. 1

Date: April 1, 2010

# Document: UM05006

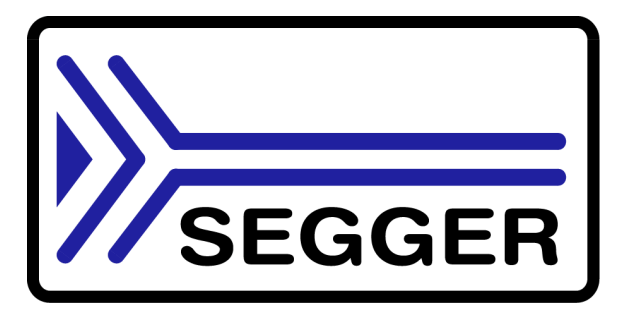

A product of SEGGER Microcontroller GmbH & Co. KG

www.segger.com

#### Disclaimer

Specifications written in this document are believed to be accurate, but are not guaranteed to be entirely free of error. The information in this manual is subject to change for functional or performance improvements without notice. Please make sure your manual is the latest edition. While the information herein is assumed to be accurate, SEGGER Microcontroller GmbH & Co. KG (the manufacturer) assumes no responsibility for any errors or omissions. The manufacturer makes and you receive no warranties or conditions, express, implied, statutory or in any communication with you. The manufacturer specifically disclaims any implied warranty of merchantability or fitness for a particular purpose.

#### Copyright notice

You may not extract portions of this manual or modify the PDF file in any way without the prior written permission of the manufacturer. The software described in this document is furnished under a license and may only be used or copied in accordance with the terms of such a license.

© 2010 SEGGER Microcontroller GmbH & Co. KG, Hilden / Germany

#### Trademarks

Names mentioned in this manual may be trademarks of their respective companies.

Brand and product names are trademarks or registered trademarks of their respective holders.

#### **Contact address**

SEGGER Microcontroller GmbH & Co. KG

In den Weiden 11 D-40721 Hilden

#### Germany

Tel.+49 2103-2878-0 Fax.+49 2103-2878-28 Email: support@segger.com Internet: http://www.segger.com

#### Revisions

This manual describes the Flasher STM 8 device.

For further information on topics or routines not yet specified, please contact us.

| Revision | Date   | Ву | Explanation                                                                                                    |  |
|----------|--------|----|----------------------------------------------------------------------------------------------------|--|
| 1        | 100401 | 00 | Chapter "Working with Flasher STM8":<br>- Added information about setup multiple Flasher<br>on one PC<br>Chapter "Hardware":<br>- Declared 10-pin connector as obsolete interface |  |
| 0        | 091210 | 00 | Initial version.                                                                                                    |  |

# **About this document**

This document describes the Flasher STM 8. It provides an overview over the major features of the Flasher STM 8, gives you some background information about SWIM, STM8 general and describes Flasher STM 8 related software packages available from Segger. Finally, the chapter *Support and FAQs* on page 59 helps to troubleshoot common problems.

#### **Typographic conventions**

This manual uses the following typographic conventions:

| Style      | Used for                                                                                                    |  |  |
|------------|----------------------------------------------------------------------------------------------------|--|--|
| Body       | Body text.                                                                                                    |  |  |
| Keyword    | Text that you enter at the command-prompt or that appears on the display (that is system functions, file- or pathnames). |  |  |
| Reference  | Reference to chapters, tables and figures or other documents.                                                            |  |  |
| GUIElement | Buttons, dialog boxes, menu names, menu commands.                                                                        |  |  |

Table 1.1: Typographic conventions

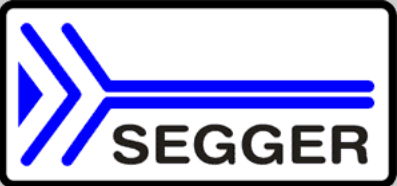

**SEGGER Microcontroller GmbH & Co. KG** develops and distributes software development tools and ANSI C software components (middleware) for embedded systems in several industries such as telecom, medical technology, consumer electronics, automotive industry and industrial automation.

SEGGER's intention is to cut software developmenttime for embedded applications by offering compact flexible and easy to use middleware, allowing developers to concentrate on their application.

Our most popular products are emWin, a universal graphic software package for embedded applications, and embOS, a small yet efficient real-time kernel. emWin, written entirely in ANSI C, can easily be used on any CPU and most any display. It is complemented by the available PC tools: Bitmap Converter, Font Converter, Simulator and Viewer. embOS supports most 8/16/32-bit CPUs. Its small memory footprint makes it suitable for single-chip applications.

Apart from its main focus on software tools, SEGGER develops and produces programming tools for flash microcontrollers, as well as J-Link, a JTAG emulator to assist in development, debugging and production, which has rapidly become the industry standard for debug access to ARM cores.

#### **Corporate Office:** http://www.segger.com

# EMBEDDED SOFTWARE (Middleware)

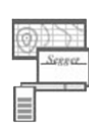

#### emWin

#### Graphics software and GUI

emWin is designed to provide an efficient, processor- and display controller-independent graphical user interface (GUI) for any application that operates with a graphical display. Starterkits, eval- and trial-versions are available.

#### embOS

#### **Real Time Operating System**

embOS is an RTOS designed to offer the benefits of a complete multitasking system for hard real time applications with minimal resources. The profiling PC tool embOSView is included.

#### emFile File syste

**File system** emFile is an embedded file system with

FAT12, FAT16 and FAT32 support. emFile has been optimized for minimum memory consumption in RAM and ROM while maintaining high speed. Various Device drivers, e.g. for NAND and NOR flashes, SD/MMC and CompactFlash cards, are available.

#### emUSB USB device stack

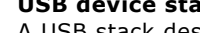

A USB stack designed to work on any embedded system with a USB client controller. Bulk communication and most standard device classes are supported.

#### **United States Office:**

http://www.segger-us.com

#### SEGGER TOOLS

#### Flasher

Flash programmer Flash Programming tool primarily for microcontrollers.

#### J-Link

JTAG emulator for ARM cores USB driven JTAG interface for ARM cores.

#### J-Trace

#### JTAG emulator with trace

USB driven JTAG interface for ARM cores with Trace memory. supporting the ARM ETM (Embedded Trace Macrocell).

#### J-Link / J-Trace Related Software

Add-on software to be used with SEGGER's industry standard JTAG emulator, this includes flash programming software and flash breakpoints.

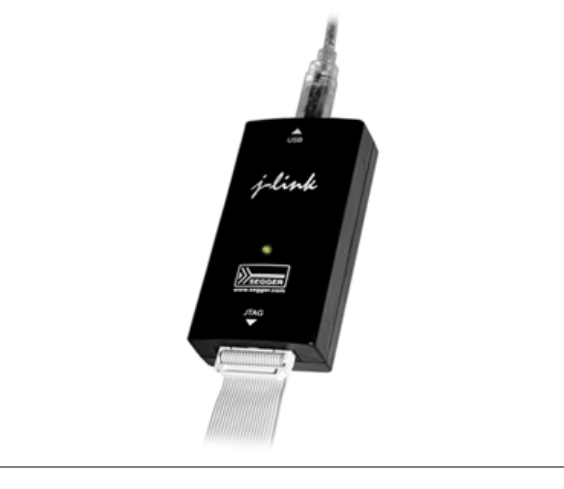

# **Table of Contents**

| 1 | Introducti                                                              | on                                                                                                    | 7                                                        |
|---|-------------------------------------------------------------------------|----------------------------------------------------------------------------------------------------|----------------------------------------------------------|
|   | $1.1 \\ 1.1.1 \\ 1.1.2 \\ 1.2 \\ 1.2.1 \\ 1.3 \\ 1.4$                   | Flasher STM 8 overview<br>Features of Flasher STM 8<br>Working environment<br>Specifications<br>Specifications for Flasher STM 8<br>Flasher STM 8 features<br>Supported CPU cores                                                                                                    | 8<br>8<br>9<br>9<br>9<br>9<br>.10                        |
| 2 | Setup                                                                   |                                                                                                    | .13                                                      |
|   | 2.1<br>2.1.1<br>2.2<br>2.2.1<br>2.3<br>2.4<br>2.4.1<br>2.4.2            | Installing the Flasher STM 8 software and documentation pack<br>Setup procedure<br>Setting up the USB interface<br>Verifying correct driver installation<br>Uninstalling the J-Link USB driver<br>Setting up the IP interface<br>Connecting the first time<br>Configuring the Flasher                                                                      | 14<br>17<br>17<br>19<br>20<br>20                         |
| 3 | Flasher S                                                               | TM 8 related software                                                                                                    | .25                                                      |
|   | 3.1<br>3.2<br>3.2.1<br>3.2.2<br>3.3<br>3.3.1<br>3.3.2<br>3.3.3          | Flasher STM 8 software and documentation package<br>Flasher STM 8 software and documentation package in detail<br>J-Link Commander (Command line tool)<br>J-Flash STM 8 (Program flash memory via SWIM)<br>Using the JLinkSTM8.dll<br>What is the JLinkSTM8.dll?<br>Determining the version of JLinkSTM8.dll<br>Determining which DLL is used by a program | 26<br>27<br>28<br>29<br>29<br>29<br>29                   |
| 4 | Working v                                                               | with Flasher STM 8                                                                                                    | .31                                                      |
|   | 4.1<br>4.1.1<br>4.1.2<br>4.1.3<br>4.2<br>4.3<br>4.3.1<br>4.3.2<br>4.3.3 | Operating modes<br>PC mode<br>Stand-alone mode<br>MSD mode<br>Multiple File Support<br>Connecting multiple Flasher to your PC<br>How does it work?<br>Configuring multiple Flasher STM8<br>Connecting to a Flasher with non default USB-Address.                                                                                                    | 32<br>32<br>35<br>36<br>37<br>38<br>38<br>38<br>39<br>40 |
| 5 | Remote c                                                                | ontrol                                                                                                    | .41                                                      |
|   | 5.1<br>5.2<br>5.3<br>5.3.1<br>5.3.2<br>5.3.3<br>5.3.4<br>5.3.5          | Overview<br>Handshake control<br>ASCII command interface<br>Introduction<br>General command and reply message format<br>Communication port settings<br>Commands to Flasher<br>Reply from Flasher STM 8                                                                                                    | 42<br>43<br>44<br>44<br>44<br>44<br>44<br>44             |

6

| 6  | Hardware51                                          |                                                                                                    |                                        |  |  |
|----|-----------------------------------------------------|----------------------------------------------------------------------------------------------------|----------------------------------------|--|--|
|    | 6.1<br>6.1.1<br>6.2<br>6.2.1<br>6.3<br>6.3.1<br>6.4 | 10-pin connector (obsolete)<br>10-pin connector pinout<br>4-pin Connector<br>4-pin connector pinout<br>Target board design for SWIM<br>Target power supply<br>How to determine the hardware version | 52<br>52<br>53<br>53<br>54<br>54<br>55 |  |  |
| 7  | Backgrou                                            | nd information                                                                                                    | .57                                    |  |  |
|    | 7.1<br>7.1.1<br>7.1.2<br>7.1.3                      | Flash programming<br>How does flash programming via Flasher STM 8 work ?<br>Data download to RAM<br>Available options for flash programming                                                         | 58<br>58<br>58<br>58                   |  |  |
| 8  | Support a                                           | nd FAQs                                                                                                    | .59                                    |  |  |
|    | 8.1<br>8.2                                          | Contacting support<br>Frequently Asked Questions                                                                                                    | 60<br>61                               |  |  |
| 9  | Glossary.                                           |                                                                                                    | .63                                    |  |  |
| 10 | Literature and references65                         |                                                                                                    |                                        |  |  |

# Chapter 1 Introduction

This chapter gives a short overview about the Flasher STM 8.

# **1.1** Flasher STM 8 overview

Flasher STM 8 is a programming tool for microcontrollers with on-chip Flash memory and STM8 core. Flasher STM 8 is designed for programming flash targets with a PC program or stand-alone.

Flasher STM 8 connects via USB, via ethernet or via RS232 interface to a PC, running Microsoft Windows 2000, Windows XP, Windows 2003, Windows Vista or Windows 7. Flasher STM 8 has a built-in 10-pin interface connector and a built-in 4-pin interface connector, which are compatible with the debug connectors used by STM8 eval systems.

## 1.1.1 Features of Flasher STM 8

- Three boot modes: PC mode, stand-alone mode, MSD mode
- Stand-alone SWIM programmer (Once set up, Flasher can be controlled without the use of PC program)
- No power supply required, powered through USB
- Support for all STM8 devices
- 128 MB memory for storage of target program
- Serial in target programming supported
- Data files can be updated via PC program

### 1.1.2 Working environment

#### General

Flasher STM 8 can be operated from a PC with an appropriate software like J-Flash or in stand-alone mode.

#### **Host System**

IBM PC/AT or compatible. CPU: Pentium with at least 192MB of RAM, running Microsoft Windows 2000, Windows XP, Windows 2003, Windows Vista or Windows 7. It needs to have an USB, ethernet or RS232 interface available for communication with Flasher STM 8.

#### **Power supply**

Flasher requires 5V DC, min. 100mA via USB connector. If USB is not connected, the USB connector is used to power the device. Supply voltage is the same in this case. Please avoid excess voltage.

#### Installing Flasher STM 8 PC-software J-Flash

The latest version of the J-Flash software, which is part of the Flasher STM 8 software and documentation package, can be downloaded from our website: *http://www.segger.com*. For more information about using J-Flash please refer to the *J-Flash STM 8 User Guide* which is also available for download on our website.

# 1.2 Specifications

## 1.2.1 Specifications for Flasher STM 8

The following table gives an overview about the specifications (general, mechanical, electrical) for Flasher STM 8.

| General                                     |                                                                                                    |  |  |  |
|---------------------------------------------|----------------------------------------------------------------------------------------------------|--|--|--|
| Supported OS                                | Microsoft Windows 2000<br>Microsoft Windows XP<br>Microsoft Windows XP x64<br>Microsoft Windows 2003<br>Microsoft Windows 2003 x64<br>Microsoft Windows Vista<br>Microsoft Windows Vista x64<br>Windows 7<br>Windows 7 x64 |  |  |  |
| Electromagnetic compatibility (EMC)         | EN 55022, EN 55024                                                                                                    |  |  |  |
| Operating temperature                       | +5°C +60°C                                                                                                    |  |  |  |
| Storage temperature                         | -20°C +65 °C                                                                                                    |  |  |  |
| Relative humidity (non-condensing)          | Max. 90% rH                                                                                                    |  |  |  |
| Size (without cables)                       | 121mm x 66mm x 30mm                                                                                                    |  |  |  |
| Weight (without cables)                     | 122g                                                                                                    |  |  |  |
| Mech                                        | anical                                                                                                    |  |  |  |
| USB interface                               | USB 2.0, full speed                                                                                                    |  |  |  |
| Ethernet interface                          | 100MHz full duplex                                                                                                    |  |  |  |
| RS232 Host Interface                        | RS232 9-pin                                                                                                    |  |  |  |
| Target interface                            | SWIM (either via 10-pin connector or 4-<br>pin connector depending on target hard-<br>ware)                                                                                                    |  |  |  |
| SWIM Interfa                                | ce, Electrical                                                                                                    |  |  |  |
| Power supply                                | USB powered, 100mA for Flasher STM 8.<br>500mA if target is powered by Flasher<br>STM 8.                                                                                                    |  |  |  |
| Target interface voltage (V <sub>IF</sub> ) | 1.2V 5V                                                                                                    |  |  |  |
| Target supply voltage                       | 4.5V 5V (if powered with 5V on USB)                                                                                                    |  |  |  |
| Target supply current                       | Max. 300mA                                                                                                    |  |  |  |
| LOW level input voltage (V <sub>IL</sub> )  | Max. 40% of V <sub>IF</sub>                                                                                                    |  |  |  |
| HIGH level input voltage ( $V_{IH}$ )       | Min. 60% of V <sub>IF</sub>                                                                                                    |  |  |  |

Table 1.1: Flasher STM 8 specifications

## 1.3 Flasher STM 8 features

- USB 2.0 interface
- Full duplex 100Mbit ethernet interface
- Any STM8 core supported
- No power supply required, powered through USB
- Target voltage can be measured
- Fully plug and play compatible
- Standard 4-pin SWIM connector
- USB, ethernet, RS232 and 4-pin ribbon cable included
- TCP/IP server included in Flasher STM 8, which allows using Flasher via TCP/IP networks
- Flash programming software (J-Flash) available
- Integrated optical isolation between host and target system
- Target power supply via pin 1 of the 4-pin interface (up to 300mA to target with overload protection)

# **1.4 Supported CPU cores**

Flasher STM 8 has been designed and tested with the following cores, but should work with any STM8 core. If you experience problems with a particular core, do not hesitate to contact Segger.

- STM8A
- STM8L
- STM8S

# Chapter 2 Setup

This chapter describes the setup procedure required in order to work with Flasher STM 8. Primarily this includes the installation of the Flasher STM 8 software and documentation package.

# 2.1 Installing the Flasher STM 8 software and documentation pack

Flasher STM 8 is shipped with a bundle of applications, corresponding manuals and some sample projects and the kernel mode USB driver.

Refer to chapter *Flasher STM 8 related software* on page 25 for an overview about the Flasher STM 8 software and documentation pack.

### 2.1.1 Setup procedure

To install the Flasher STM 8 software and documentation pack, follow this procedure:

**Note:** We recommend to check if a newer version of the Flasher STM 8 software and documentation pack is available for download before starting the installation. Check therefore the Flasher STM 8 related download section of our website.

Before you plug your Flasher STM 8 into your computer's USB port, extract the setup tool Setup\_FlasherSTM8\_V<VersionNumber>.zip. The setup wizard will install the software and documentation pack that also includes the certified J-Link USB driver. Start the setup by double clicking Setup\_FlasherSTM8\_V<VersionNumber>.exe. The license Agreement dialog box will be opened. Accept the terms with the Yes button.

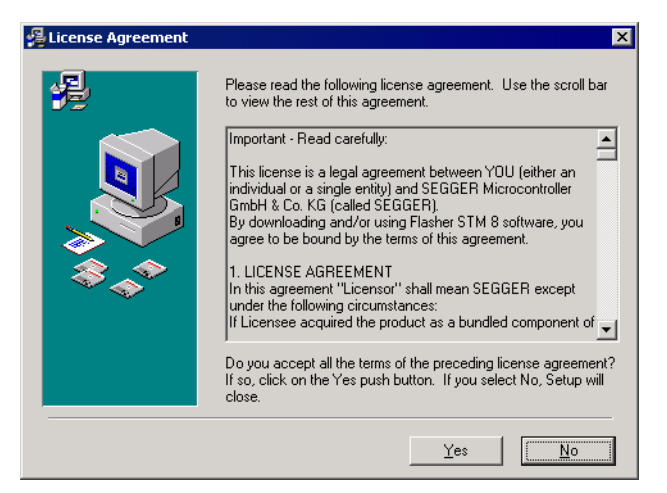

1. The **Welcome** dialog box is opened. Click **Next** > to open the **Choose Destina**tion Location dialog box.

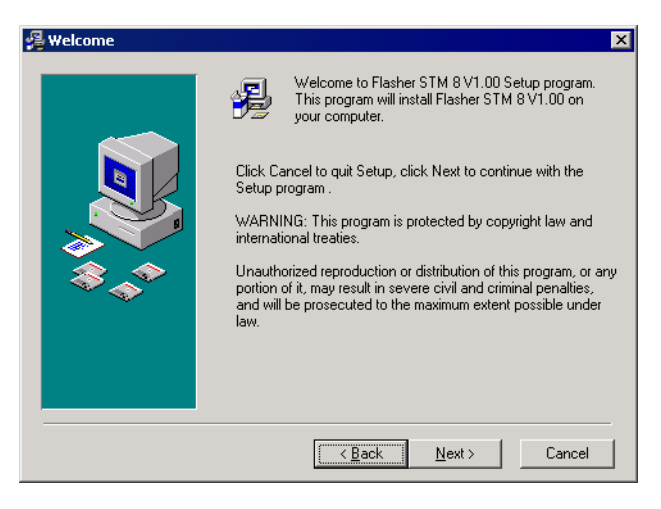

2. Accept the default installation path C:\Program Files\SEG-GER\FlasherSTM8\_V<VersionNumber> or choose an alternative location. Confirm your choice with the **Next >** button.

| 🛿 Choose Destination Location 🛛 🗙 |                                                                                                    |  |  |  |
|-----------------------------------|----------------------------------------------------------------------------------------------------|--|--|--|
|                                   | Setup will install Flasher STM 8 V1.00 in the following folder.<br>To install into a different folder, click Browse, and select<br>another folder.<br>You can choose not to install Flasher STM 8 V1.00 by clicking<br>Cancel to exit Setup.<br>Destination Folder<br>C:\\SEGGER\FlasherSTM8_V100 |  |  |  |
|                                   | < Back Next> Cancel                                                                                                    |  |  |  |

 The Choose options dialog is opened. The Create entry in start menu option is preselected. Accept or deselect the options and confirm the selection with the Next > button.

| 覺 Choose options |                                                                                             | × |
|------------------|---------------------------------------------------------------------------------------------|---|
|                  | Choose options for creating shortcuts  Create entry in start menu  Add shortcuts to desktop |   |
|                  | < <u>B</u> ack <u>Next&gt;</u> Cancel                                                       |   |

Confirm start of installation by pressing **Next >** button again.

4. The installation process will be started.

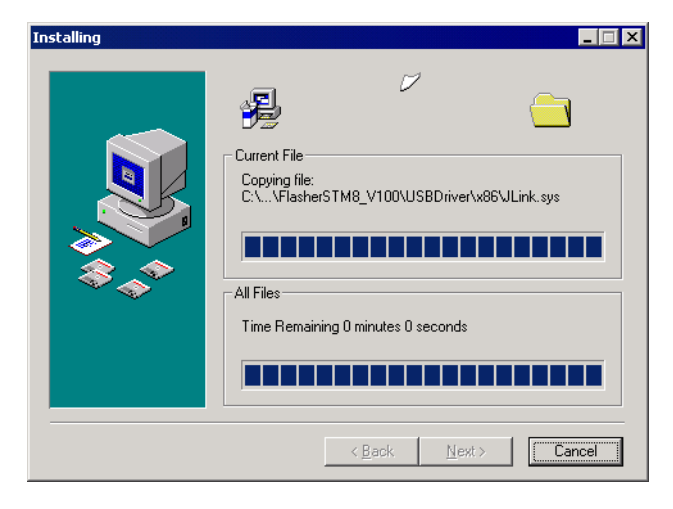

5. The **Installation Complete** dialog box appears after the copy process. Close the installation wizard with the **Finish** > button.

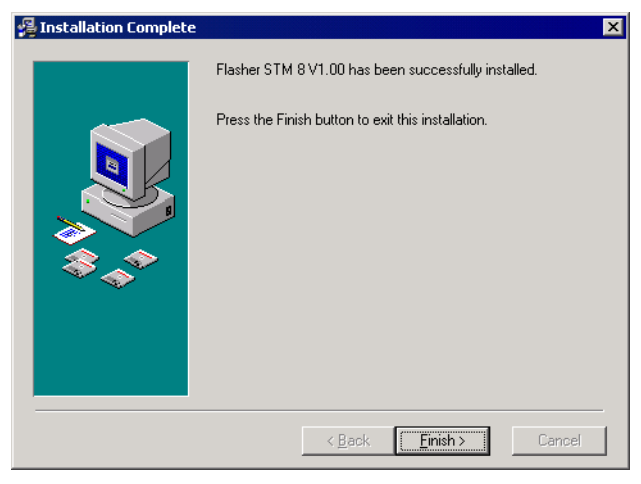

The Flasher STM 8 software and documentation pack is successfully installed on your PC.

6. Connect your Flasher STM 8 via USB with your PC. The Flasher STM 8 will be identified and after a short period the Flasher LED stops rapidly flashing and stays on permanently.

## 2.2 Setting up the USB interface

After installing the Flasher STM 8 software and documentation package it should not be necessary to perform any additional setup sequences in order to configure the USB interface of Flasher STM 8.

### 2.2.1 Verifying correct driver installation

To verify the correct installation of the driver, disconnect and reconnect Flasher STM 8 to the USB port. During the enumeration process which takes about 2 seconds, the LED on Flasher STM 8 is flashing. After successful enumeration, the LED stays on permanently.

Start the provided sample application JLinkSTM8.exe, which should display the compilation time of the Flasher firmware, the serial number and a target voltage of 0.000V. The screenshot below shows an example.

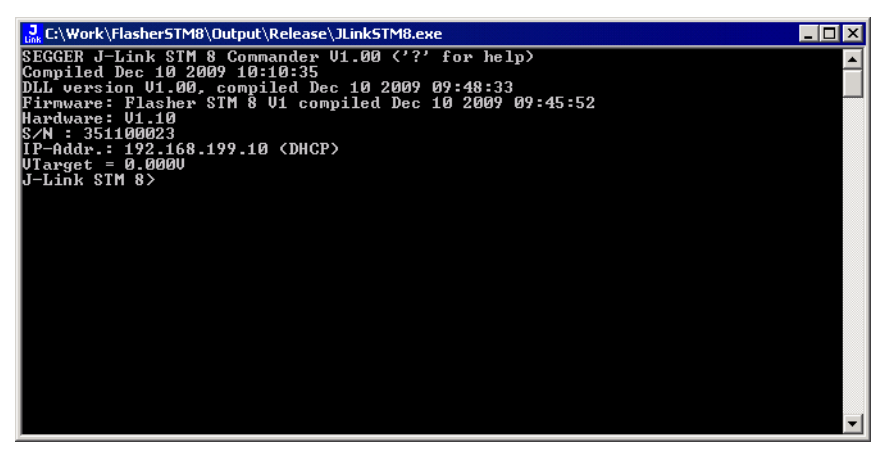

In addition you can verify the driver installation by consulting the Windows device manager. If the driver is installed and your Flasher STM 8 is connected to your computer, the device manager should list the J-Link USB driver as a node below "Universal Serial Bus controllers" as shown in the following screenshot:

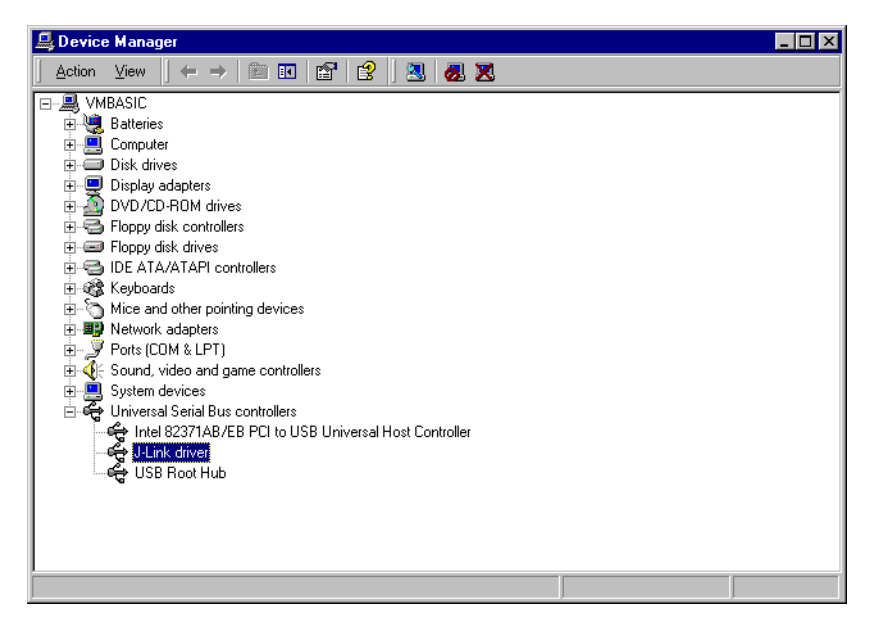

Right-click on the driver to open a context menu which contains the command **Properties**. If you select this command, a **J-Link driver Properties** dialog box is opened and should report: **This device is working properly**.

| J-Link dri                                                                                                    | ver Properties | ? 🗙                              |  |  |  |
|----------------------------------------------------------------------------------------------------|----------------|----------------------------------|--|--|--|
| General                                                                                                    | Driver         |                                  |  |  |  |
| ÷                                                                                                    | J-Link driver  |                                  |  |  |  |
|                                                                                                    | Device type:   | Universal Serial Bus controllers |  |  |  |
|                                                                                                    | Manufacturer:  | Segger                           |  |  |  |
|                                                                                                    | Location:      | J-Link                           |  |  |  |
| Device status<br>This device is working properly.<br>If you are having problems with this device, click Troubleshooter to<br>start the troubleshooter. |                |                                  |  |  |  |
|                                                                                                    |                |                                  |  |  |  |
| Use this device (enable)                                                                                                    |                |                                  |  |  |  |
|                                                                                                    |                | OK Cancel                        |  |  |  |

If you experience problems, refer to the chapter *Support and FAQs* on page 59 for help. You can select the **Driver** tab for detailed information about driver provider, version, date and digital signer.

| J-Link driv                     | ver Properties                                                                                       | ?                                                                                                    | × |
|---------------------------------|----------------------------------------------------------------------------------------------------|----------------------------------------------------------------------------------------------------|---|
| General                         | Driver                                                                                               |                                                                                                    |   |
| ¢                               | J-Link driver                                                                                        |                                                                                                    |   |
|                                 | Driver Provider:                                                                                     | Segger                                                                                                    |   |
|                                 | Driver Date:                                                                                         | 07-01-09                                                                                                    |   |
|                                 | Driver Version:                                                                                      | 2.6.5.0                                                                                                    |   |
|                                 | Digital Signer:                                                                                      | Microsoft Windows Hardware Compatibility Pu                                                                                       | ы |
| To view<br>Details.<br>the driv | v details about the dr<br>To uninstall the driv<br>er files for this device<br><u>priver Details</u> | iver files loaded for this device, click Driver<br>er files for this device, click Uninstall. To update<br>, click Update Driver. |   |
|                                 |                                                                                                    | OK Cancel                                                                                                    |   |

# 2.3 Uninstalling the J-Link USB driver

If Flasher STM 8 is not properly recognized by Windows and therefore does not enumerate, it makes sense to uninstall the J-Link USB driver.

This might be the case when:

- The LED on the Flasher STM 8 is rapidly flashing.
- The Flasher STM 8 is recognized as **Unknown Device** by Windows.

To have a clean system and help Windows to reinstall the J-Link driver, follow this procedure:

- 1. Disconnect Flasher STM 8 from your PC.
- 2. Open the Add/Remove Programs dialog (Start > Settings > Control Panel > Add/Remove Programs) and select Windows Driver Package Segger (jlink) USB and click the Change/Remove button.

| 🖬 Add/Remov                                                                                                    | e Programs                                                                                                    | _ [                   | IX |
|----------------------------------------------------------------------------------------------------|----------------------------------------------------------------------------------------------------|-----------------------|----|
| Change or                                                                                                    | Currently installed programs:                                                                                                    | Sort by: Name         | •  |
| Remove<br>Programs<br>Add New<br>Programs<br>Add/Remove<br>Windows<br>Components<br>Components<br>Set Program<br>Access and<br>Defaults | <ul> <li>Windows Driver Package - Segger (jlink) USB</li> <li>(01/09/2007 2.6.5.0)</li> <li>Click here for <u>support information</u>.</li> <li>To change this program or remove it from your computer, click Change/Remove.</li> </ul> | <u>C</u> hange/Remove | X  |

3. Confirm the uninstallation process.

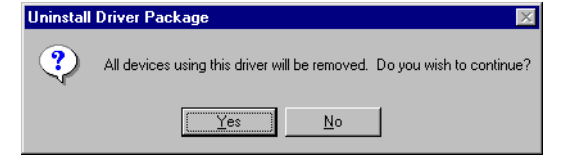

# 2.4 Setting up the IP interface

Flasher STM 8 has an additional Ethernet interface, to communicate with the host system. A built-in web server allows configuration of the flasher via web interface. In addition to that, you can set a default gateway for the flasher which allows using it even in large intranets. For simplicity the setup process of Flasher STM 8 is described in this section.

## 2.4.1 Connecting the first time

When connecting Flasher the first time, it attempts to acquire an IP address via DHCP. To get information about which IP address is acquired, you have two possibilities:

- Connecting Flasher via USB and via Ethernet and read out the IP address via JLinkSTM8.exe.
- Connecting Flasher only via Ethernet and read out the IP via the DHCP IP Assignment table of your DHCP Server.

In the following, both ways to get the IP address assigned to Flasher via DHCP, are explained.

### 2.4.1.1 Connecting via USB and Ethernet

When using JLinkSTM8.exe in order to read out the IP address, Flasher has to be connected to your host system via Ethernet and via USB. When starting JLinkSTM8.exe, it will show information about the IP address (static / dynamic) when connecting to Flasher.

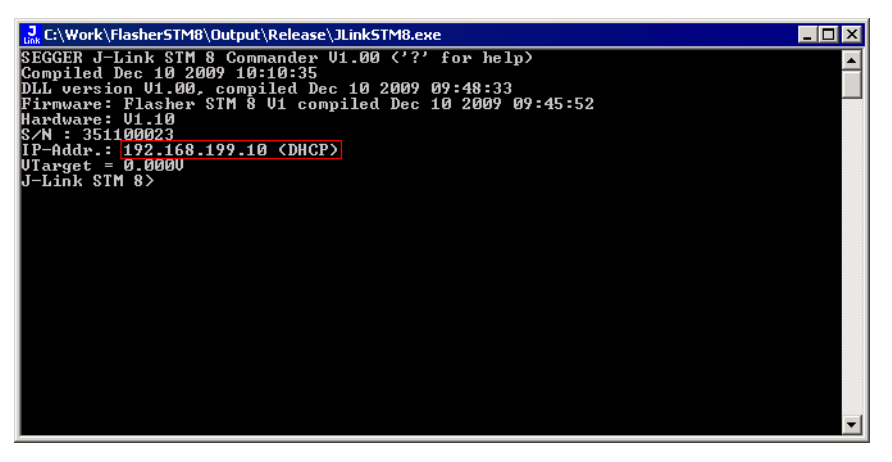

To get more detailed information about the current configuration of the Flasher (such as subnet mask and MAC address), you can use the conf command in JLinkSTM8.exe.

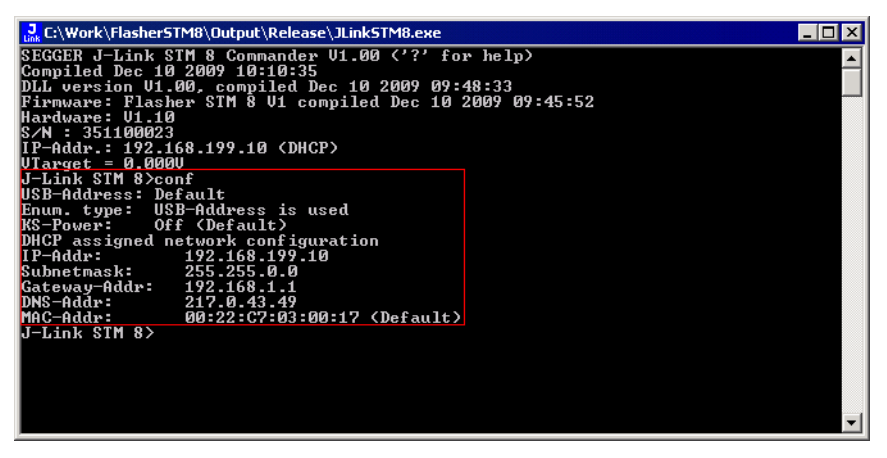

After reading out the IP address you can connect to Flasher via Ethernet, using the IP address.

This way of reading out the IP address of Flasher can be used for example if you do not have administrator rights on the host system in order to install the USB driver which is necessary to connect to Flasher via USB. To get the IP address which has been assigned to Flasher via DHCP, you have to read it out from the DHCP IP Assignment table of your DHCP Server:

| Ľ   | Dray Tek Router Web Configurator                           |                           |                                  |                          |                                 |  |  |  |
|-----|------------------------------------------------------------|---------------------------|----------------------------------|--------------------------|---------------------------------|--|--|--|
| Þ 5 | • System Management > Diagnostic Tools << <u>Main Menu</u> |                           |                                  |                          |                                 |  |  |  |
|     | DHCP I                                                     | P Assignment Tabl         | e                                |                          | << <u>Back</u>   <u>Refresh</u> |  |  |  |
|     | DHCP se                                                    | erver: Running            |                                  |                          |                                 |  |  |  |
|     | Index<br>1                                                 | IP Address<br>192.168.1.1 | MAC Address<br>00-50-7F-17-2D-86 | Leased Time<br>ROUTER IP | HOST ID                         |  |  |  |
|     | 2                                                          | 192.168.199.10            | 00-22-C7-03-00-17                | 0:00:28.440              | FLASHER351100023                |  |  |  |
|     |                                                            |                           |                                  |                          | -                               |  |  |  |
|     |                                                            |                           |                                  |                          |                                 |  |  |  |
|     | Copyright (c) 2002, DrayTek Corp. All Rights Reserved.     |                           |                                  |                          |                                 |  |  |  |

You can easily identify your Flasher by its host ID (in this case FLASHER351100023) and by its MAC addr which always starts with: 00-22-C7-03-XX-XX where XX depends on the last five digits of the serial number of your Flasher. In this case the serial number of the connected Flasher is 351100023 (0x0017), so its MAC address is: 00-22-C7-03-00-17.

## 2.4.2 Configuring the Flasher

By default, Flasher is configured to receive an IP address and a subnet mask via DHCP. It is also possible to assign a fixed IP address to it. Setting up Flasher can be done via JLinkSTM8.exe or via web interface. In the following, both configuration methods are described.

#### 2.4.2.1 Configuring Flasher via JLinkSTM8.exe

Configuring Flasher via JLinkSTM8.exe is very simple because only one command (in different variations) is necessary to choose between automatic IP address and dynamic IP address assignment.

**Note:** If you want to configure Flasher via JLinkSTM8.exe and Flasher is connected to your host-system via Ethernet only, you have to type in the ip < IPAddr > command.

#### Example

ip 192.168.199.29

#### Assigning an IP address via DHCP

By default, Flasher is configured to acquire an IP address via DHCP, so it should not be necessary to configure this. But, if you change the IP address to a fixed one, DHCP is disabled from this point. To re-enable DHCP you should use the <code>ipaddr DHCP</code> command in <code>JLinkSTM8.exe</code>. The ipaddr command will be explained in the following.

#### Assigning an IP address manually

If you do not want Flasher to be configured via DHCP, you can assign an IP address and a subnet mask (optional) manually. This is done via the <code>ipaddr</code> command in <code>JLinkSTM8.exe</code>. This command can be used in four different ways, which are explained in the table below:

| Command                                    | Explanation                                                                                                    |
|--------------------------------------------|----------------------------------------------------------------------------------------------------|
| ipaddr                                     | If no additional parameter is specified, the current IP and subnet mask of Flasher are shown.                                                                                                    |
| ipaddr <ip></ip>                           | If an IP is given as an additional parameter the<br>given IP address is set as the IP address for Flasher.<br>A default 16-bit subnet mask (255.255.0.0) is used.<br>From this time Flasher uses this static IP, DHCP is<br>disabled from this point. |
| ipaddr <ip> <subnet mask=""></subnet></ip> | If an IP and a subnet mask is given as an additional<br>parameter, the given IP and the given subnet mask<br>are used. From this time Flasher uses this static IP<br>and subnet mask, DHCP is disabled from this point.                               |
| ipaddr DHCP                                | If DHCP is given as an additional parameter the use<br>of DHCP is enabled.<br>Previously made IP settings are discarded.                                                                                                    |

Table 2.1: ipaddr command description

#### Example ipaddr

J-Link STM 8>ipaddr DHCP assigned network configuration IP-Addr: 192.168.199.29 Subnetmask: 255.255.0.0

#### Example ipaddr <IP>

J-Link STM 8>ipaddr 192.168.87.115 IP address successfully changed to '192.168.87.115'. Subnetmask successfully changed to '255.255.0.0'.

#### Example ipaddr <IP> <Subnet mask>

J-Link STM 8>ipaddr 192.168.87.116 255.255.0.0 IP address successfully changed to '192.168.87.116'. Subnetmask successfully changed to '255.255.0.0'.

#### Example ipaddr DHCP

J-Link STM 8>ipaddr DHCP Configuration successfully changed to DHCP.

#### 2.4.2.2 Configuring Flasher via web interface

Flasher comes with a web server, which provides a web interface for configuration. This enables you to configure Flasher without additional tools, just with a simple web browser. The **Home** page of the web interface shows the serial number, the current IP address and the MAC address of the Flasher.

| SEGGER                                             | Flasher STM 8 Webserver                                                                                             | SEGGER<br>Microcontroller                                                                                                    |
|----------------------------------------------------|----------------------------------------------------------------------------------------------------|----------------------------------------------------------------------------------------------------|
| <u>Home</u><br><u>Network information</u>          | Home                                                                                                    |                                                                                                    |
| <u>Network configuration</u><br>System information | Emulator information:<br>Firmware build: Dec 10 2009 09:46:14                                                       |                                                                                                    |
| Emulator status                                    | Serial Number: 351100023                                                                                            |                                                                                                    |
| About                                              | Configuration type: Automatic(DHCP) assigned<br>IP Address: 192.168.199.10 /16<br>Gateway: 192.168.1.1<br>Nickname: | Handrey<br>With<br>Handrey<br>Handrey<br>H |
|                                                    |                                                                                                    |                                                                                                    |

The **Network configuration** page allows you to configure the IP address, the subnet mask and the default gateway of Flasher. You can choose between **automatic** IP assignment and **manual** IP assignment by selecting the appropriate radio button. If you choose **manual**, you can change the IP address, the subnet mask and the default gateway by entering the desired values in the appropriate fields and clicking **change**. So, you do not have to care about any command syntax in order to change the IP address/subnet mask/default gateway.

| SEGGER                                                                                                 | Flasher STM 8 Webserver                                                                                                    | SEGGER<br>Microcontroller |
|----------------------------------------------------------------------------------------------------|----------------------------------------------------------------------------------------------------|---------------------------|
| Home<br>Network information<br>Network configuration<br>System information<br>Emulator status<br>About | Network configuration<br>Nickname:<br>Save<br>IP configuration:<br>• Automatic O Manual<br>• DHCP<br>IP address: 192 . 188 . 199 . 10<br>Subnet mask: 255 . 255 . 0 . 0<br>Gateway: 192 . 168 . 1 . 1<br>Save |                           |

**CHAPTER 2** 

# Chapter 3 Flasher STM 8 related software

This chapter describes Segger's Flasher STM 8 related software portfolio available for use with Flasher STM 8 hardware.